### 오라인 수업 http://lms.mju.ac.kr/ilos/community/notice\_view\_form.acl?ARTL\_NUM=16379 [기간: 2020년 3월 16일(월) ~3월 28일(토)]

코로나 바이러스(CODIV-19)로 인한 전염병 확산 우려로 2020년 3월 16일부터 28일까지

2020학년도 1학기 대학원수업의 일부가 온라인 수업으로 진행됨을 알려드립니다. 3월 30일부터 강의가 정상화될 예정입니다.

3월28일 이후 수업에 관한 추가사항을 공지하겠습니다.

### 대학원교학팀

### 명지대학교

# <u>교내 인터넷 강의 홈페이지 접속 방법</u>

http://lms.mju.ac.kr/ilos/community/notice\_view\_form.acl?ARTL\_NUM=16379

1. 홈페이지 우측 상단의 로그인 버튼을 클릭합니다.

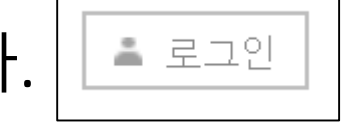

2. 학부생, 대학원생은 통합로그인을 클릭합니다.

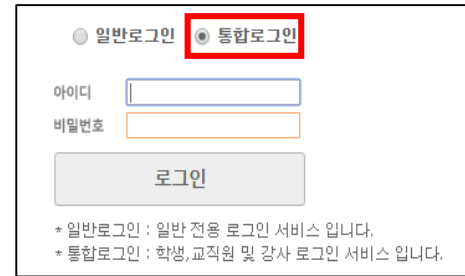

3. SSO 통합로그인 아이디로 로그인을 합니다.

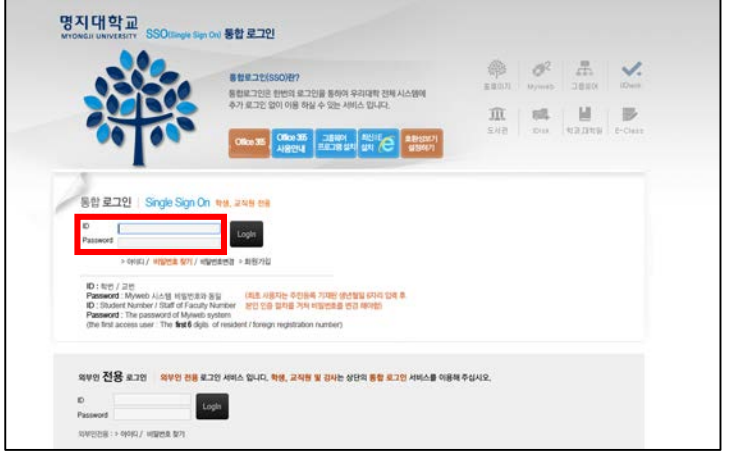

### 4. 로그인을 하고, 하단부 '수강과목'에 해당 과목명을 클릭하거나, 우측 상단의 수강과목을 클릭하면 인터넷 강의실로 들어갈 수 있습니다.

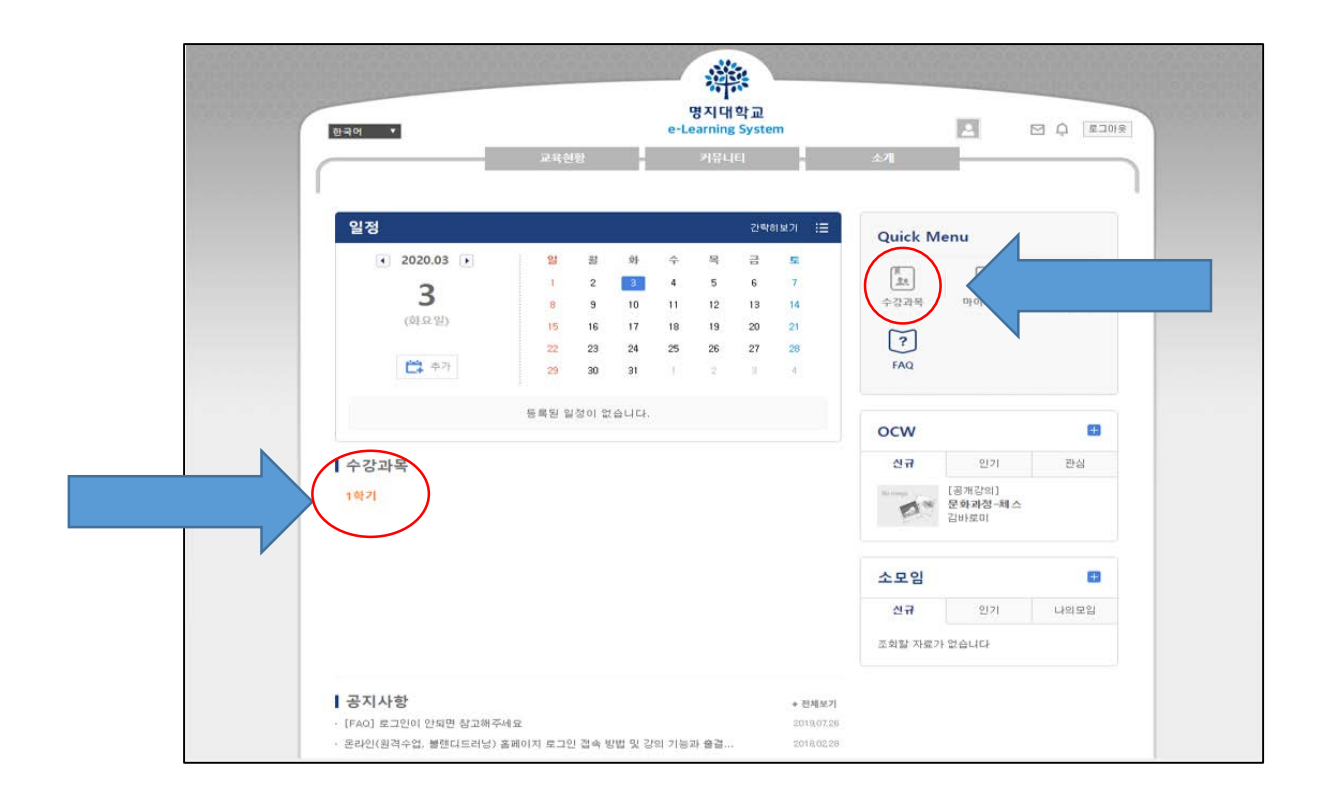

5. 먼저 오른쪽에는 현재 출결이 인정되는
 강좌 현황과 각 주차별 강좌 차시와 해당
 차시별 출결 인정기간을 볼 수 있습니다.

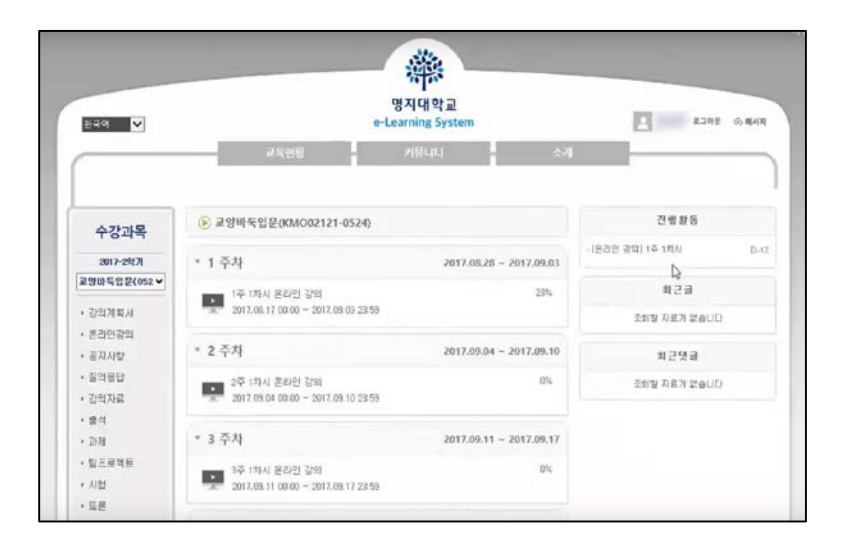

6. 해당 주차 강의를 듣기 위해서, 해당 차시나
 왼쪽 메뉴의 "온라인강의"를 클릭하면 강
 의페이지로 이동합니다.

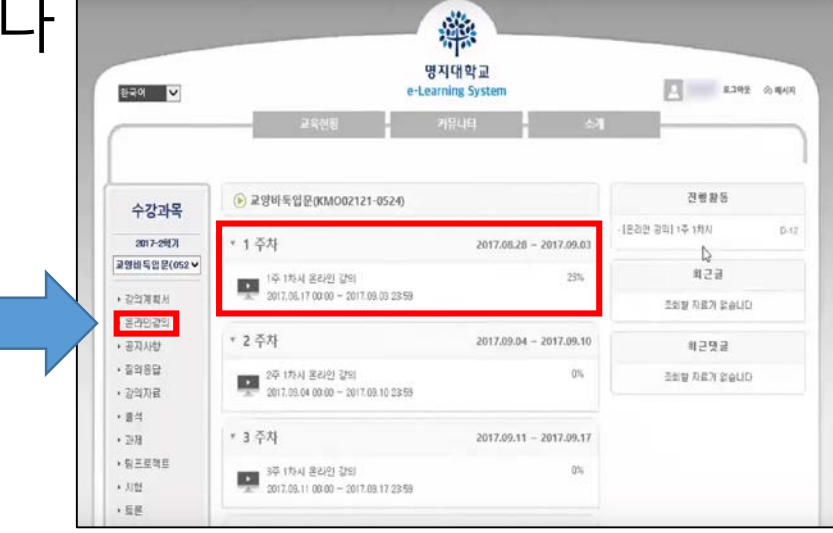

#### 8. 온라인강의에 들어가면 위와 같이 경고 공지가 뜹니다. 출석, 지각, 결석 인정에 대한 공지이니 반드시 읽어보시고 숙지하시길 바랍니다.

| स्रेलेल 💟                                                                                          | 명지대학교<br>e-Learning System<br>241년 소개                                                                                                    | 2 8243 @ R/IA                          | 온라인강의                                                                                                    | 🛙 > 교양바둑입문 > 온라인강의 🥐 |
|----------------------------------------------------------------------------------------------------|----------------------------------------------------------------------------------------------------|----------------------------------------|----------------------------------------------------------------------------------------------------|----------------------|
| <b> </b>                                                                                           | 온라인강의 ************************************                                                                                                    | • IIMARDIF - EGEZAN •                  | <ul> <li>학습 기간내에 출석인정 시간의 100%이상 학습한 경우 출석으로 인정합니다.</li> <li>학습 기간외에 출석인정 시간의 100%이상 학습한 경우 지각으로 인정합니다.</li> <li>학습창에서 '나가기' 버튼을 클릭해야만 출석시간으로 인정됩니다.</li> </ul> |                      |
| 19월년<br>1977년<br>144<br>19<br>19<br>19<br>19<br>19<br>19<br>19<br>19<br>19<br>19<br>19<br>19<br>19 | D         0         0         0         0         0         0         0         0         0         0         0         0         0         0         0         0         0         0         0         0         0         0         0         0         0         0         0         0         0         0         0         0         0         0         0         0         0         0         0         0         0         0         0         0         0         0         0         0         0         0         0         0         0         0         0         0         0         0         0         0         0         0         0         0         0         0         0         0         0         0         0         0         0         0         0         0         0         0         0         0         0         0         0         0         0         0         0         0         0         0         0         0         0         0         0         0         0         0         0         0         0         0         0         0         0         0 | 10 0 0 0<br>104 125 126<br>201 201 201 | 권장진도율   0%<br>나의진도율 %                                                                                                    |                      |

#### 9. 개설된 강좌를 볼 수 있지만, 지정된 일시에만 강의를 들을 수 있습니다.

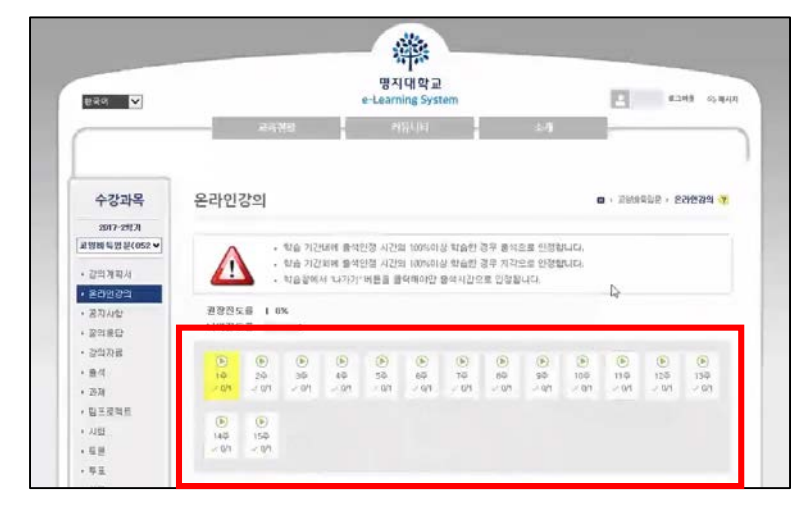

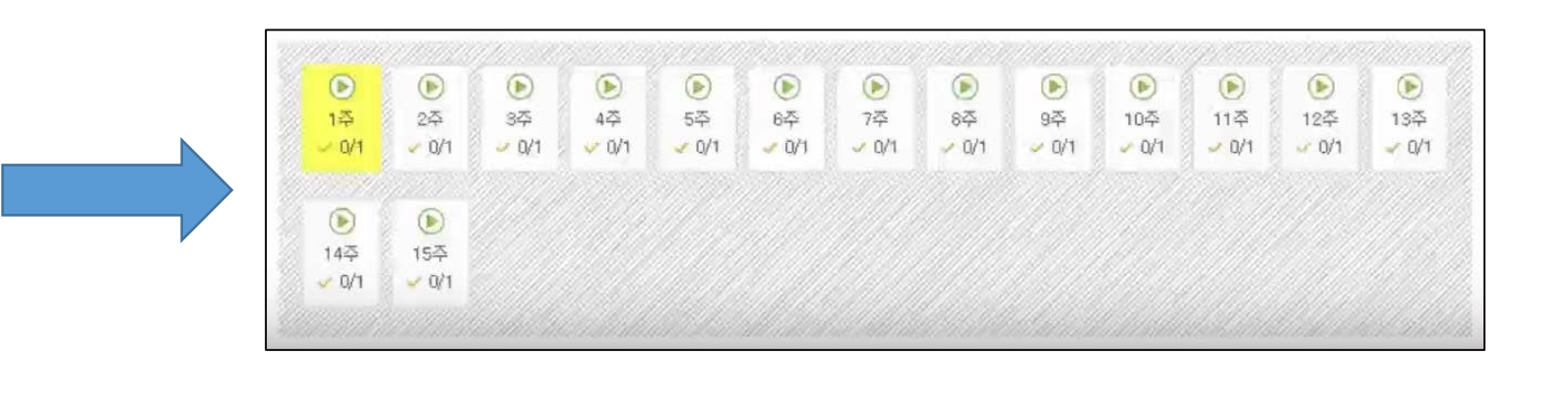

#### 10. 페이지 밑에서는 각 차시별 학습기간, 학습내역, 현황을 볼 수 있습니다.

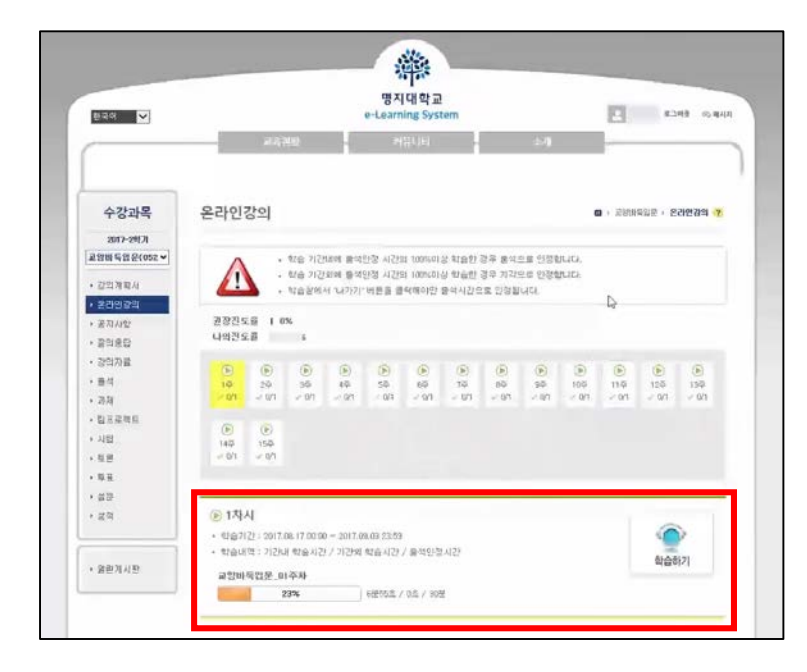

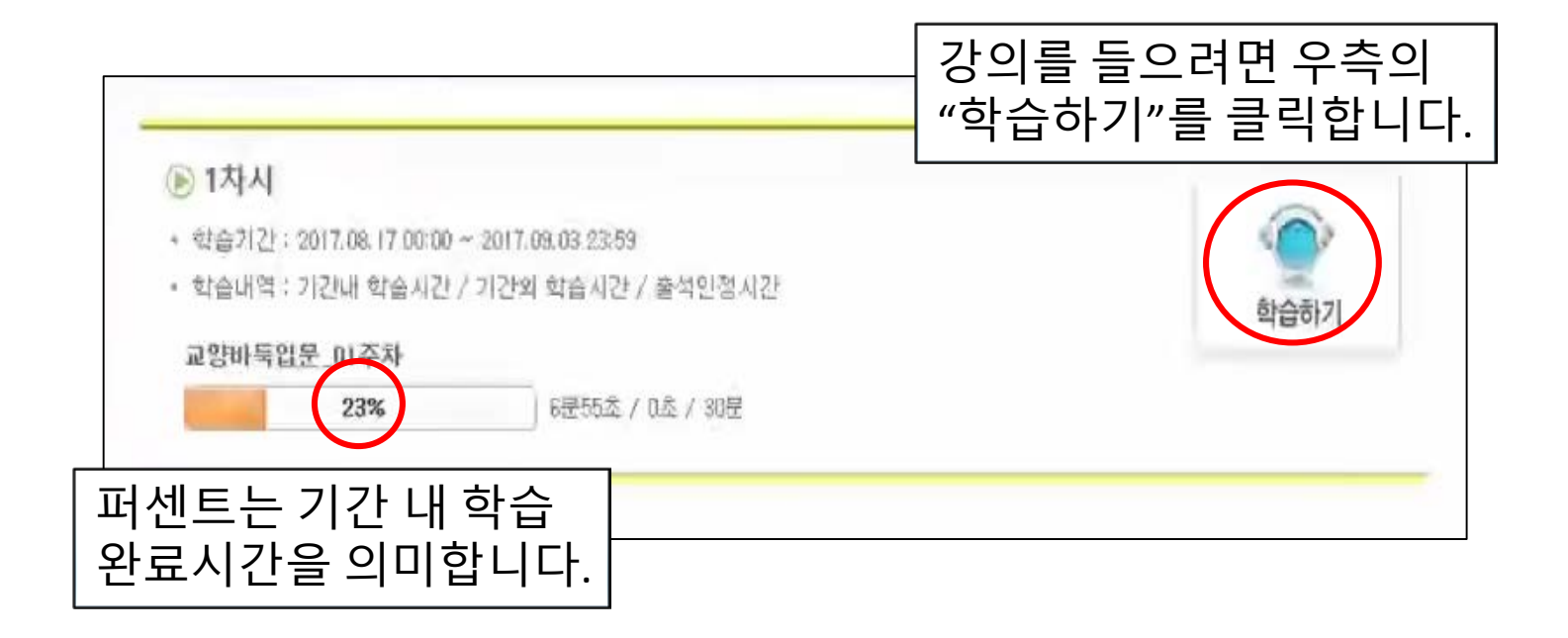

## **주의사항!** 출석률 확인하기

• "출석"클릭하여 출석률 확인하기

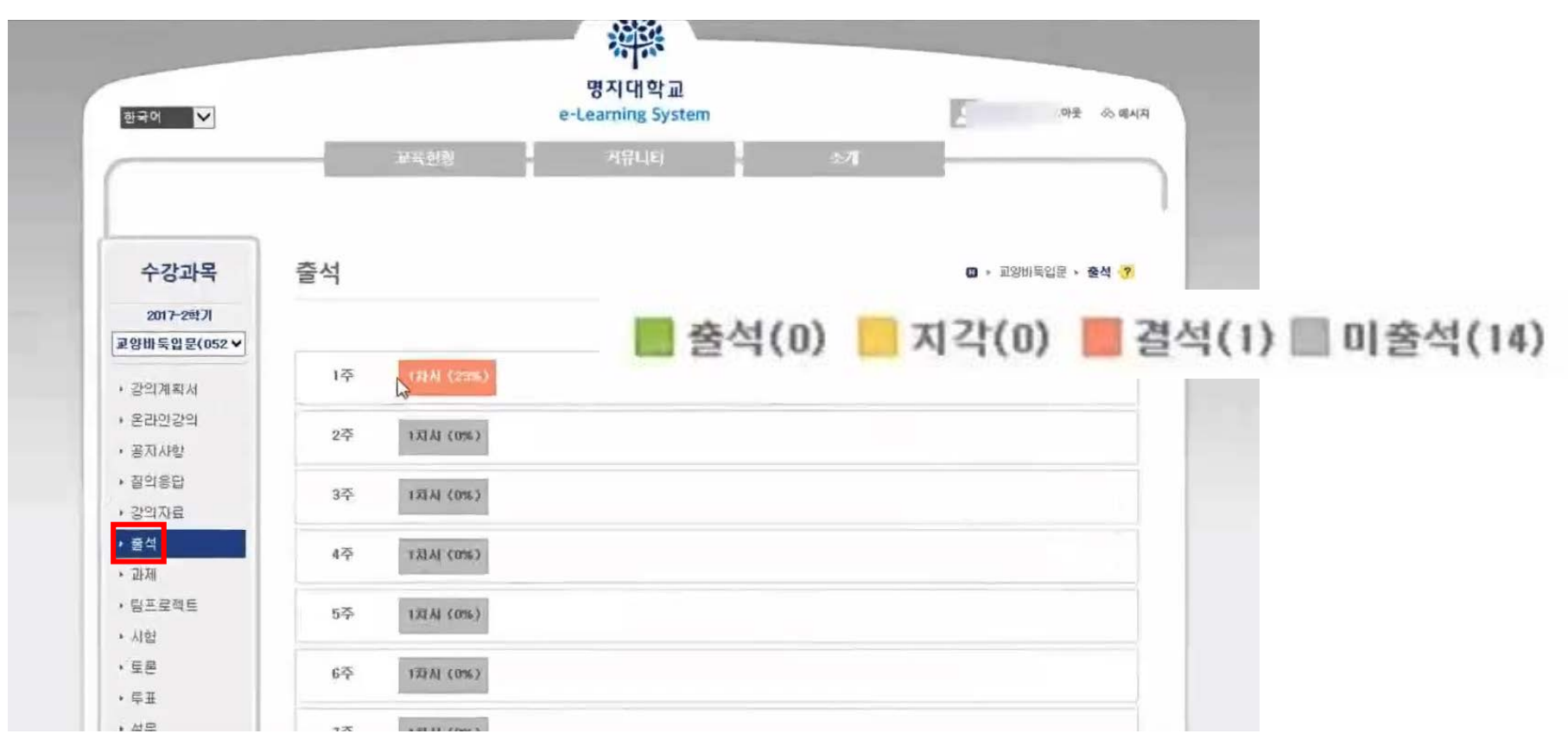

# <u>주의사항!</u>

 학습시간이 출석인정시간보다 적은 경우 수강페이지 나가게 되면 현재까지 학습한 시간은 저장되지만, 학습기간 내에 출석인정시간까지 수강을 완료해 야합니다.

| 칠 페이지 메시지                                              |    | ×  |
|--------------------------------------------------------|----|----|
| 학습시간이 출석인정시간보다 적습니다.<br>나가시킵습니까? (현재까지 학습한 시간은 저장됩니다.) |    |    |
| 이 페이지에서 추가 메시지를 만들도록 허용하지<br>않음                        | 확인 | 취소 |